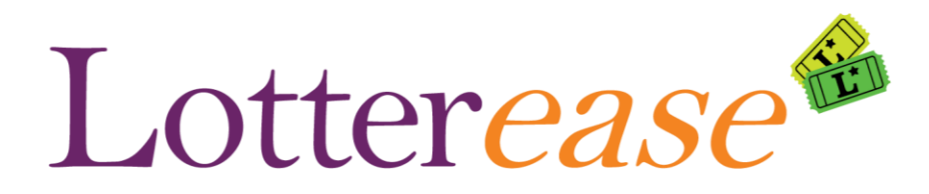

# **Parent Manual**

### Table of Contents

- 1. Pages 2-8 [English]
  - A. How to view the applicant list
  - B. How to register a new account
  - C. How to log in to an existing account
- 2. Pages 8-14 [Spanish]
  - A. Cómo ver la lista de solicitantes
  - B. Cómo registrar una nueva cuenta
  - C. Cómo iniciar sesión en una cuenta existente
- 3. Pages 15-20 [Portuguese]
  - A. Como visualizar a lista de candidatos
  - B. Como registrar uma nova conta
  - C. Como fazer login em uma conta existente

Contact the school that you are applying to if you need additional assistance.

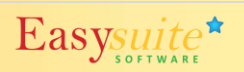

### **How to View Applicant List**

(You are now in "Applicants List") – You will arrive at this page when you click the link on your school website.

| Lottere                                  | ase                                         |                                                         | G Se<br>Terrace Community<br>Middle School |
|------------------------------------------|---------------------------------------------|---------------------------------------------------------|--------------------------------------------|
|                                          | FACULTY                                     | PARENTS                                                 | CONTACT                                    |
| APPLICANTS LIST<br>REGISTRATION<br>LOGIN | Select the Lottery to view<br>Lottery Name: | the applicants. Note that very long lists can take a fe | w minutes to load.                         |
|                                          |                                             |                                                         | Pick Lottery Name                          |

Now you can view the applicant list. You can also log in to view your child's application.

| Lottere                               | ase                                            |                     |                                    |                     | Ter<br>Mic              | race Community<br>ddle School | change sch |
|---------------------------------------|------------------------------------------------|---------------------|------------------------------------|---------------------|-------------------------|-------------------------------|------------|
| I                                     | FACULTY                                        |                     | PARENTS                            |                     | s                       | UPPORT                        |            |
| PPLICANTS LIST<br>EGISTRATION<br>OGIN | You are view<br>application.<br>This lottery f | ing the Lottery: 7t | h Grade 2018-19. This is the curre | ent list of applica | tions. Login to edit or | confirm your cł               | nild's     |
|                                       |                                                | First Name          | Middle Initial                     |                     | Last Name               | Ph                            | one        |
|                                       | x.                                             |                     | М.                                 | х.                  |                         | 3347                          |            |
|                                       | х.                                             |                     | L.                                 | х.                  |                         | 7316                          |            |
|                                       | х.                                             |                     | С.                                 | х.                  |                         | 3810                          |            |
|                                       | х.                                             |                     | l.                                 | х.                  |                         | 1361                          |            |
|                                       | х.                                             | 1                   | М.                                 | х.                  |                         | 6432                          |            |
| *Hint*                                |                                                |                     | Ε.                                 | х.                  |                         | 6126                          |            |
|                                       |                                                |                     | S.                                 | х.                  |                         | 3612                          |            |
| Vou con nr                            | ooo Ctrl+E                                     |                     | V.                                 | х.                  |                         | 2225                          |            |
| rou can pre                           |                                                |                     |                                    | х.                  |                         | 1581                          |            |
| to search for your                    |                                                |                     | С.                                 | х.                  |                         | 0231                          |            |
| child!                                |                                                |                     |                                    |                     |                         |                               |            |

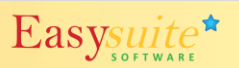

### How to Register a New Account

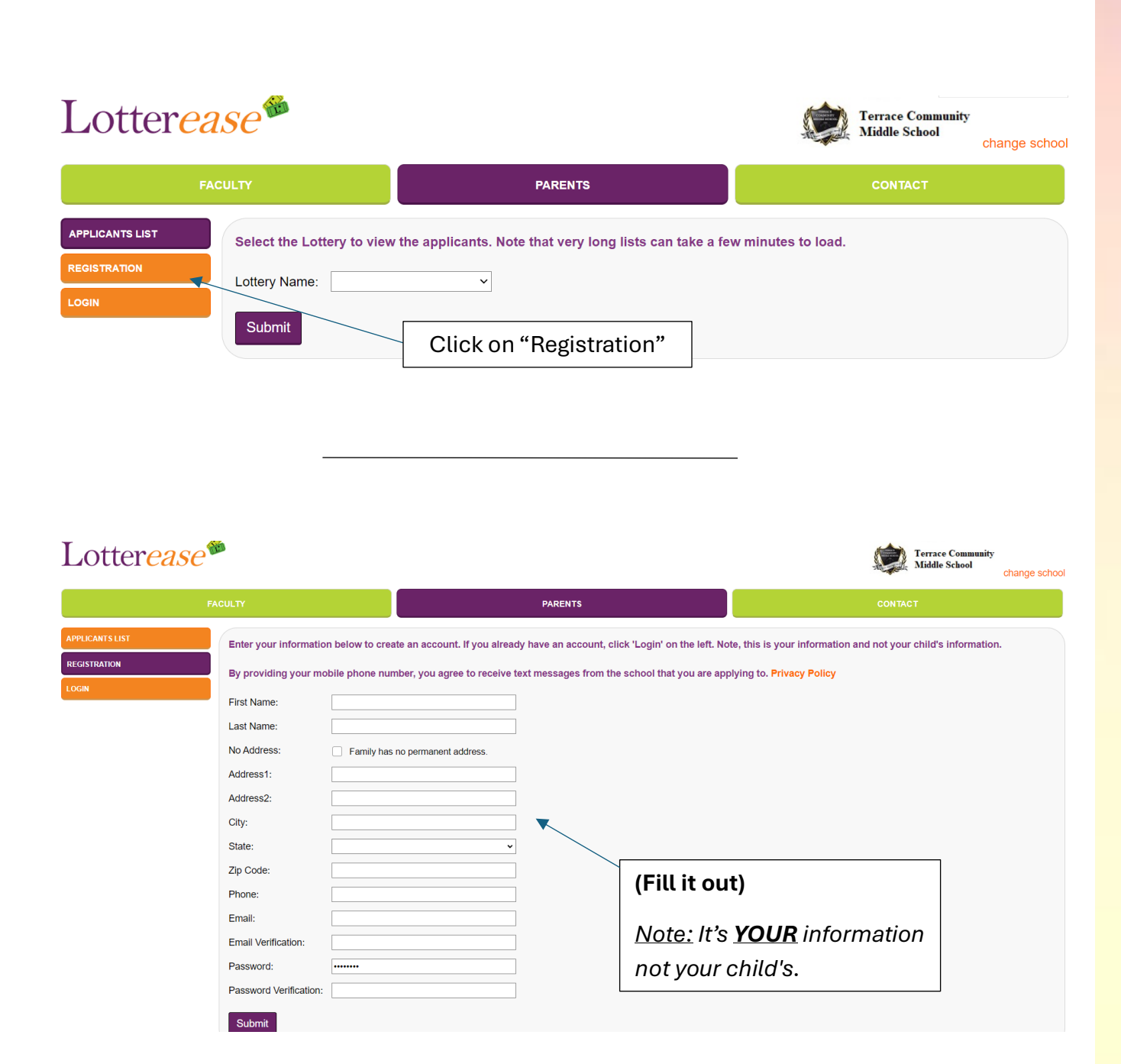

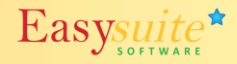

### How to Register a New Account (Continued)

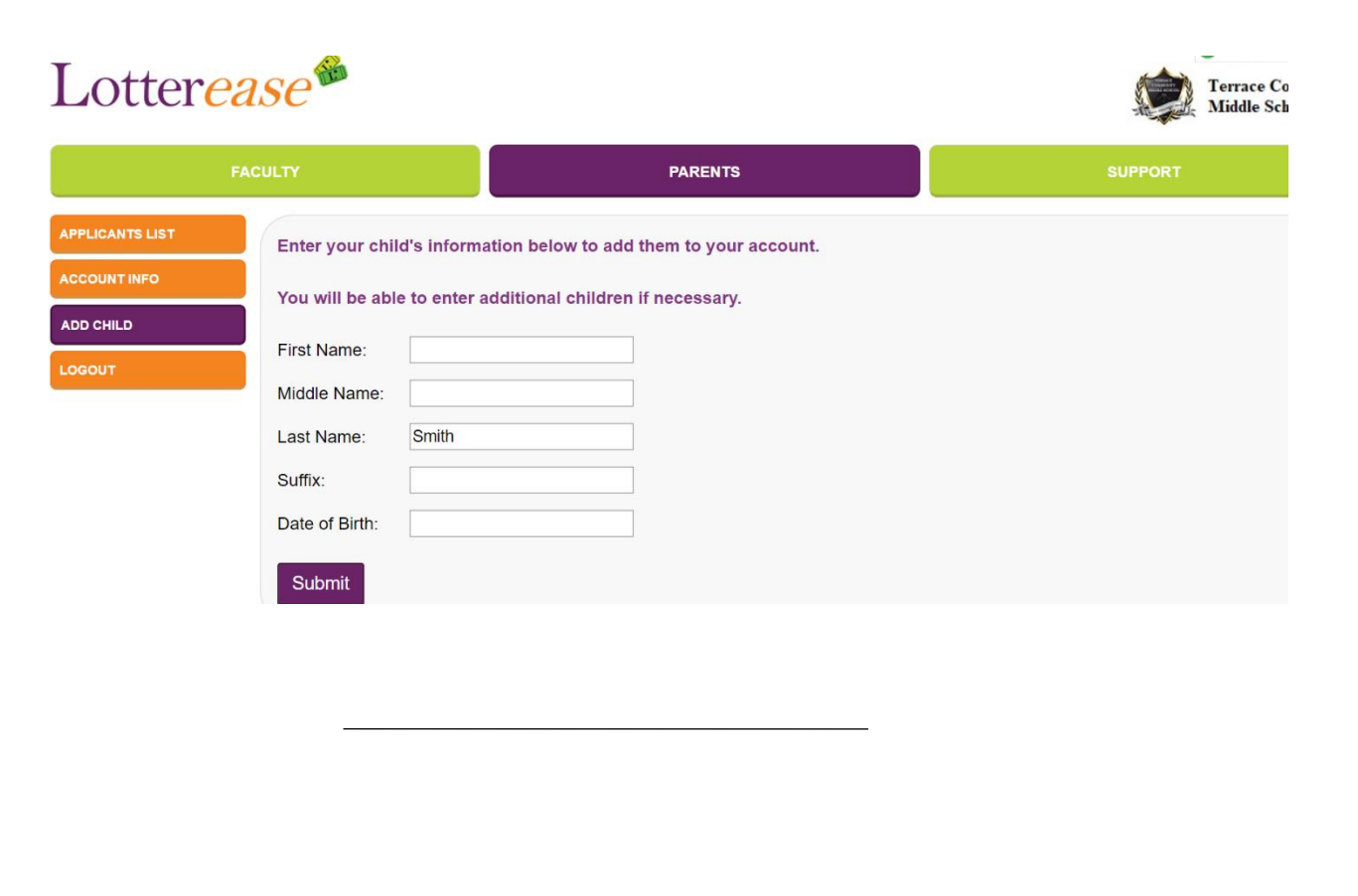

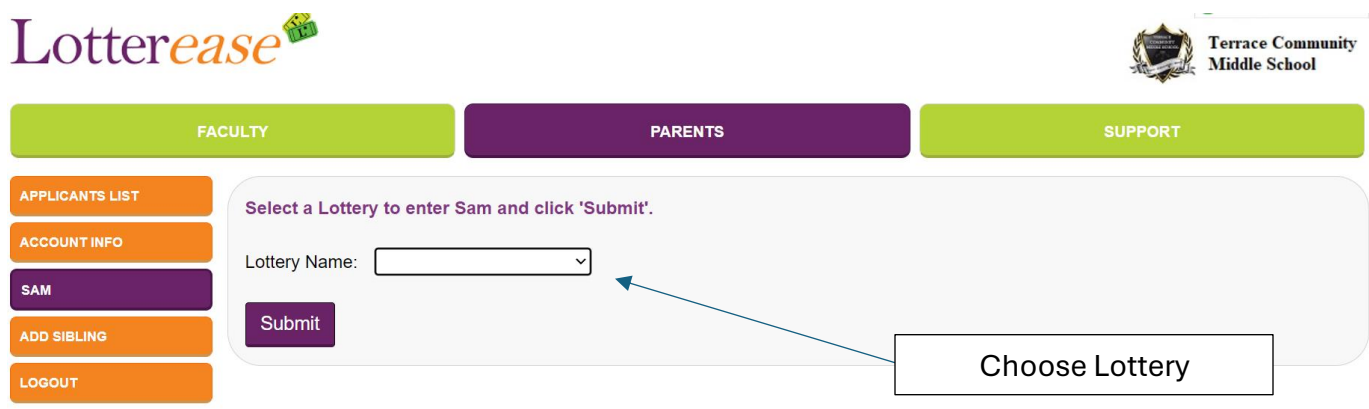

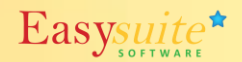

### How to Register a New Account (Continued)

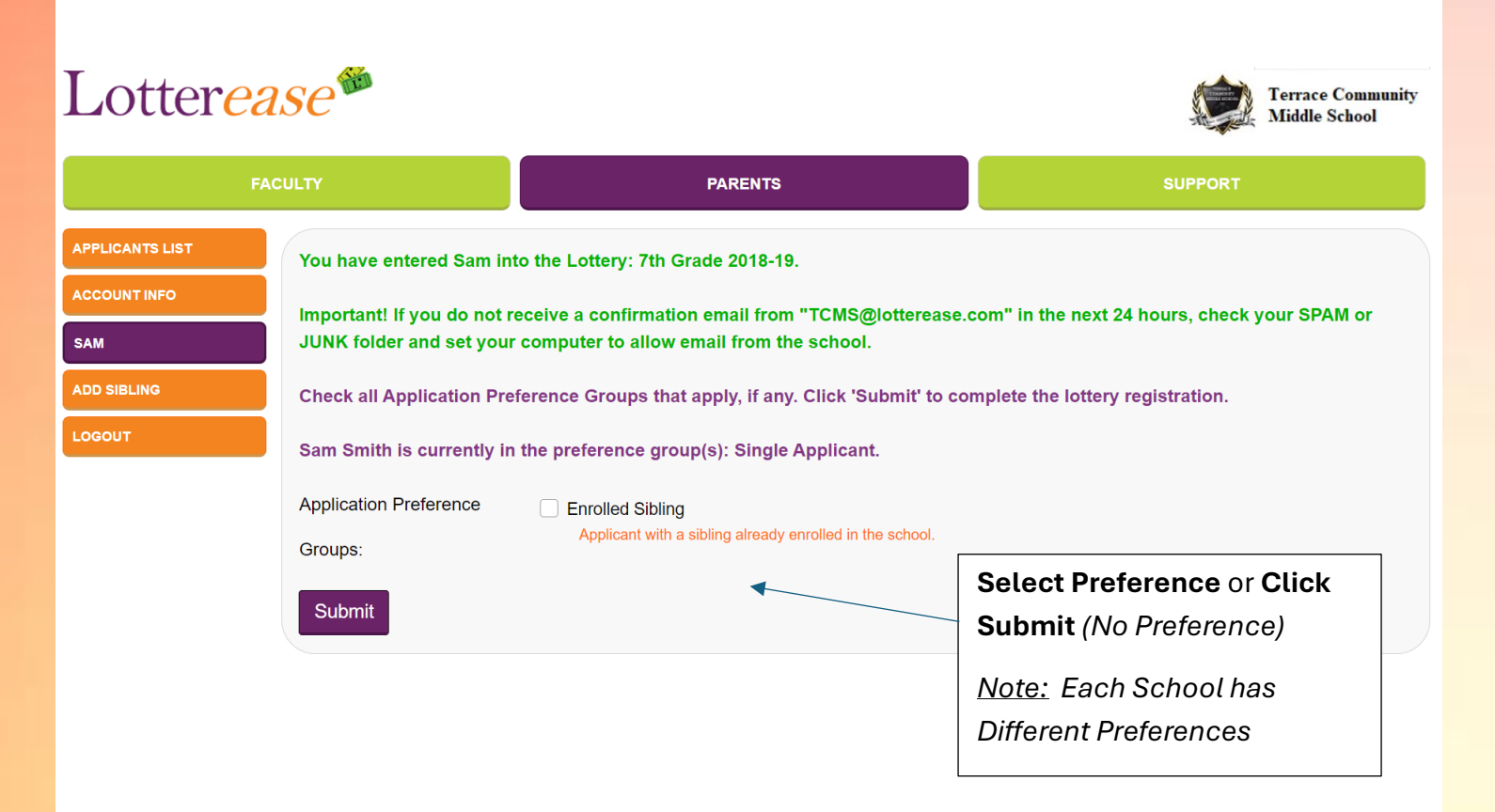

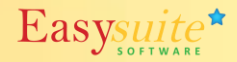

### How to Register a New Account (Continued)

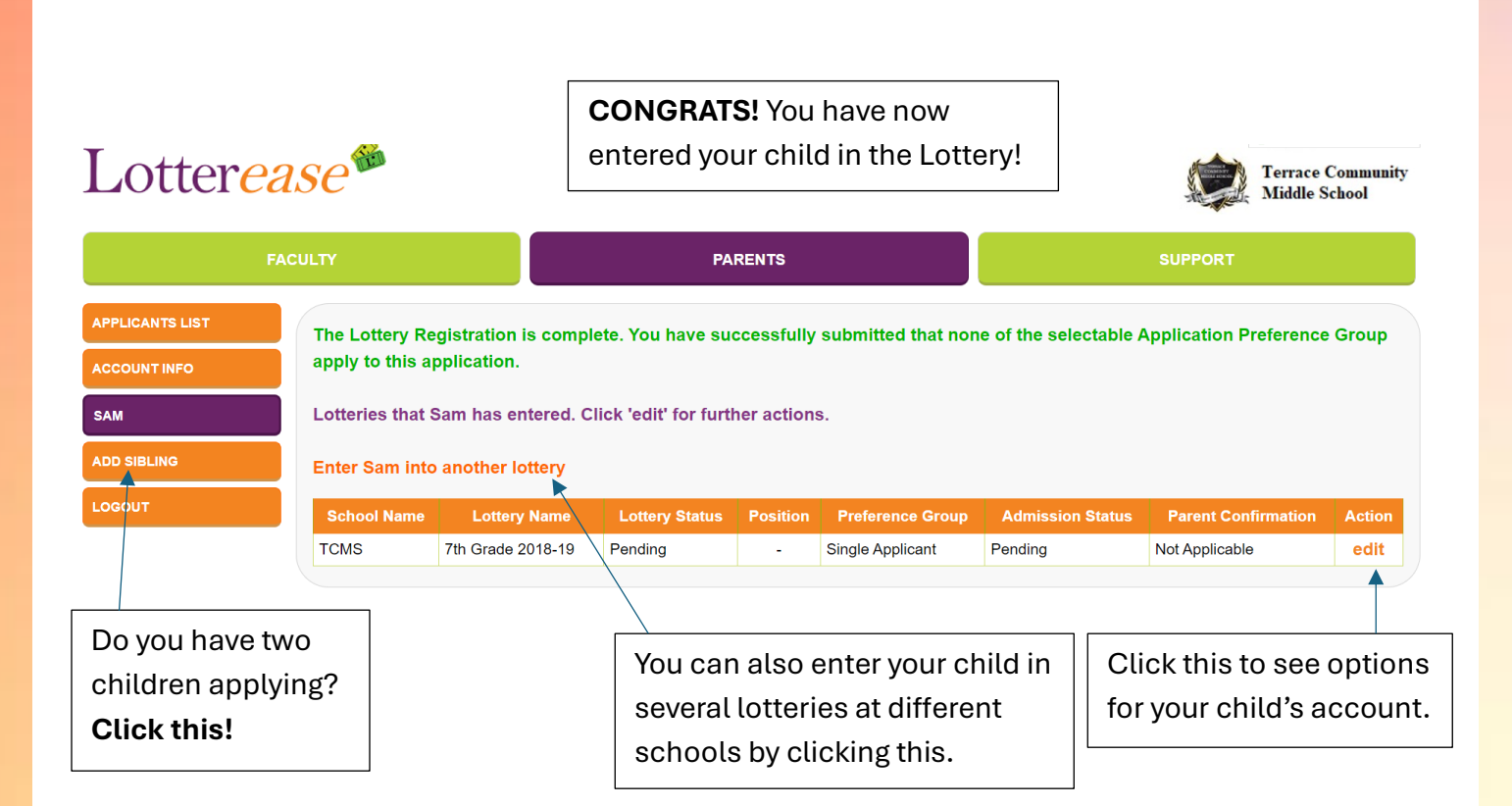

### How to Log in to an Existing Account

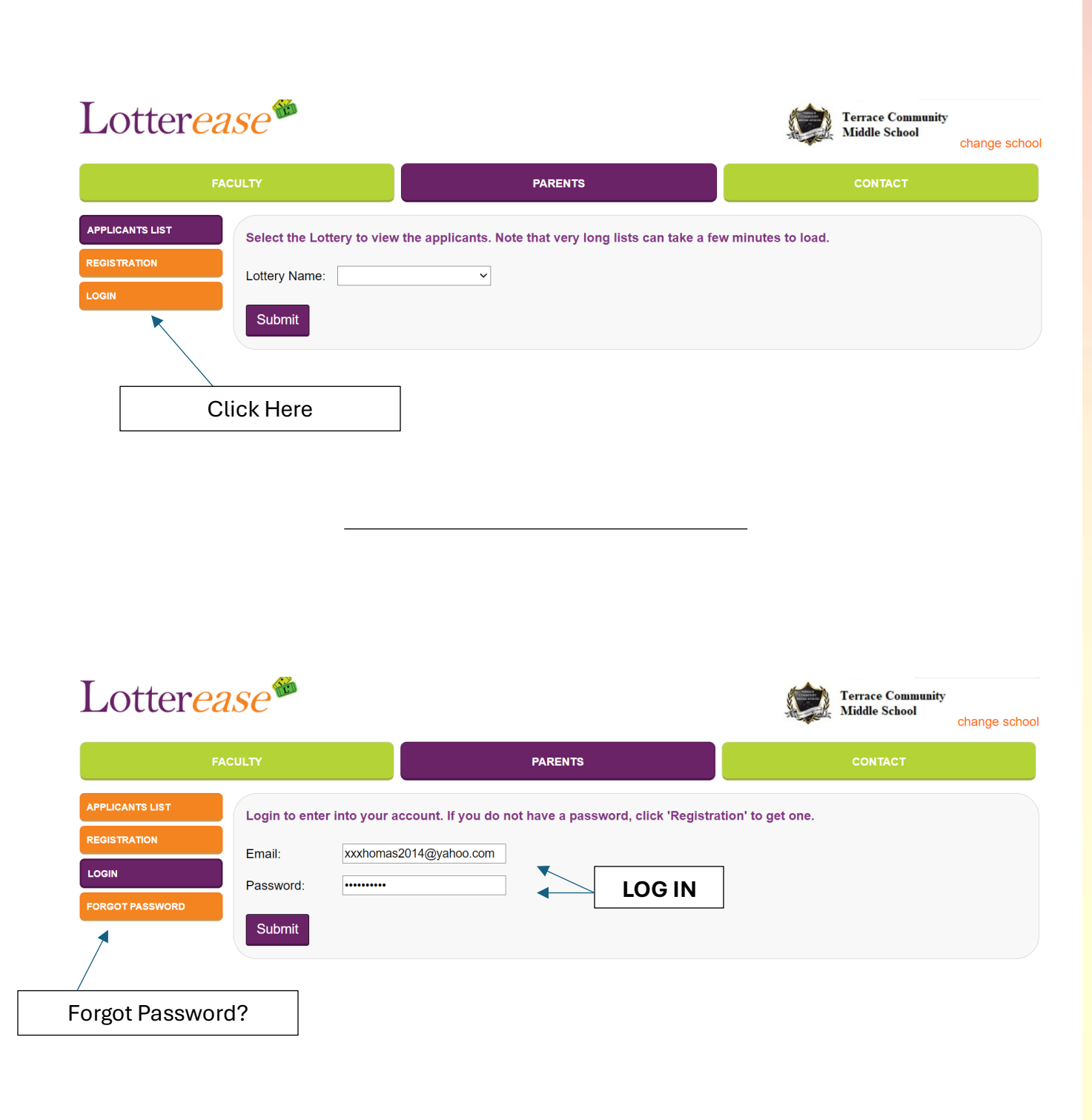

# How to Log in to an Existing Account (Continued)`

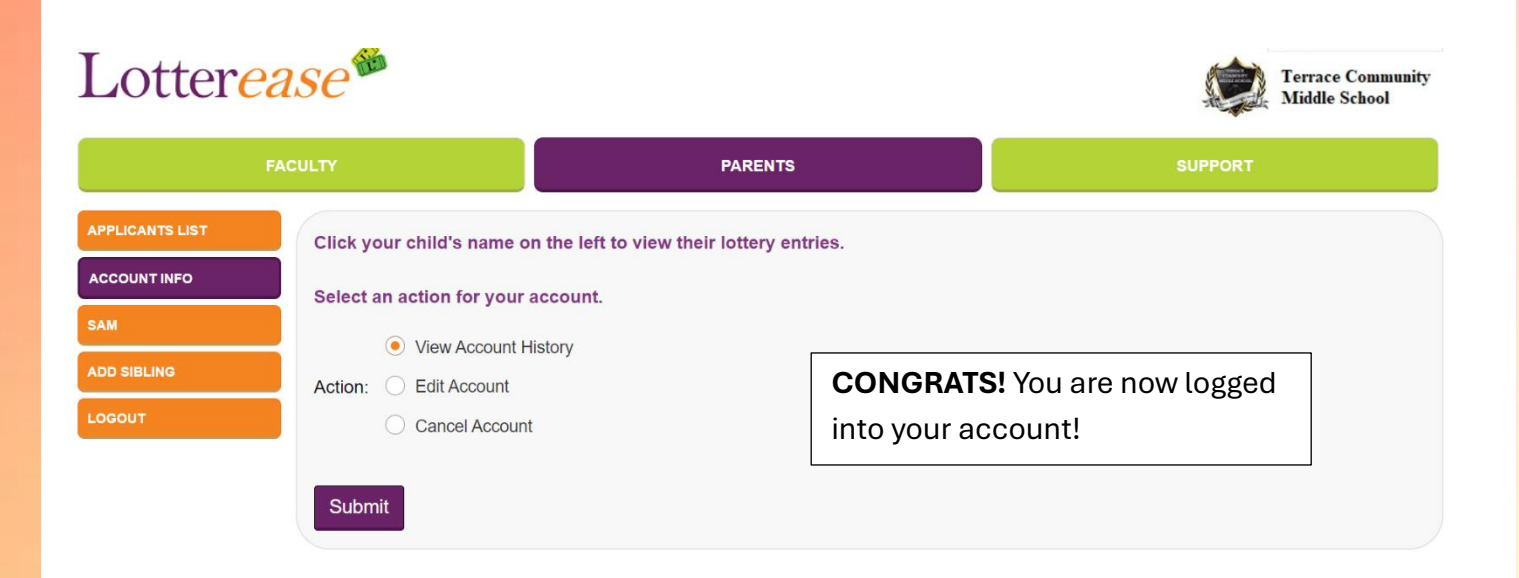

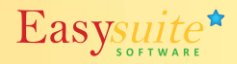

### Cómo ver la Lista de Solicitantes

(Ahora está en la "**Lista de solicitantes**"): llegará a esta página cuando haga clic en el enlace del sitio web de su escuela.

| Lotterea                                    | ase                                                              |                                                          |               | Terrace Community<br>Middle School | Cambio de escuela |
|---------------------------------------------|------------------------------------------------------------------|----------------------------------------------------------|---------------|------------------------------------|-------------------|
| FA                                          | CULTAD                                                           | PADRES                                                   |               | CONTACTO                           |                   |
| LISTA DE SOLICITANTES<br>REGISTRO<br>ACCESO | Seleccione la Lotería para<br>cargarse.<br>Nombre de la lotería: | a ver los solicitantes. Tenga en cuenta que las listas m | uy largas pue | den tardar unos mir                | nutos en          |
|                                             |                                                                  |                                                          | Elija         | el nombre c<br>lotería             | le la             |

Ahora puede ver la lista de solicitantes. También puede iniciar sesión para ver la solicitud de su hijo.

| Lotter <i>ea</i>                            | Se                                                                                   |                                                                | Terrace Comm<br>Middle School   | unity<br>Cambio de escuela |
|---------------------------------------------|--------------------------------------------------------------------------------------|----------------------------------------------------------------|---------------------------------|----------------------------|
| FAC                                         | ULTAD                                                                                | PADRES                                                         | ΑΡΟΥ                            | 0                          |
| LISTA DE SOLICITANTES<br>REGISTRO<br>ACCESO | Estás viendo la Lotería: 7n<br>solicitud de su hijo.<br>Esta lotería no se ha realiz | no Grado 2018-19. Esta es la lista actual de aplicació<br>ado. | ones. Inicie sesión para editar | o confirmar la             |
|                                             | Nombre de pila                                                                       | Inicial del segundo nombre                                     | Apellido                        | Teléfono                   |
|                                             | Х.                                                                                   | METRO.                                                         | Х.                              | 3347                       |
| *Pista*                                     | Х.                                                                                   | l.                                                             | Х.                              | 7316                       |
|                                             | Х.                                                                                   | С.                                                             | Х.                              | 3810                       |
| Puedes presionar                            | Х.                                                                                   | l.                                                             | Х.                              | 1361                       |
|                                             | Х.                                                                                   | METRO.                                                         | Х.                              | 6432                       |
| Ctrl+F para buscar                          | Х.                                                                                   | MI.                                                            | Х.                              | 6126                       |
| a tu hiio!                                  | Х.                                                                                   | S.                                                             | Х.                              | 3612                       |
|                                             | Х.                                                                                   | V.                                                             | Х.                              | 2225                       |
|                                             | Χ.                                                                                   |                                                                | Х.                              | 1581                       |

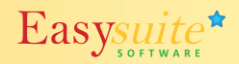

### Cómo Registrar una Cuenta Nueva

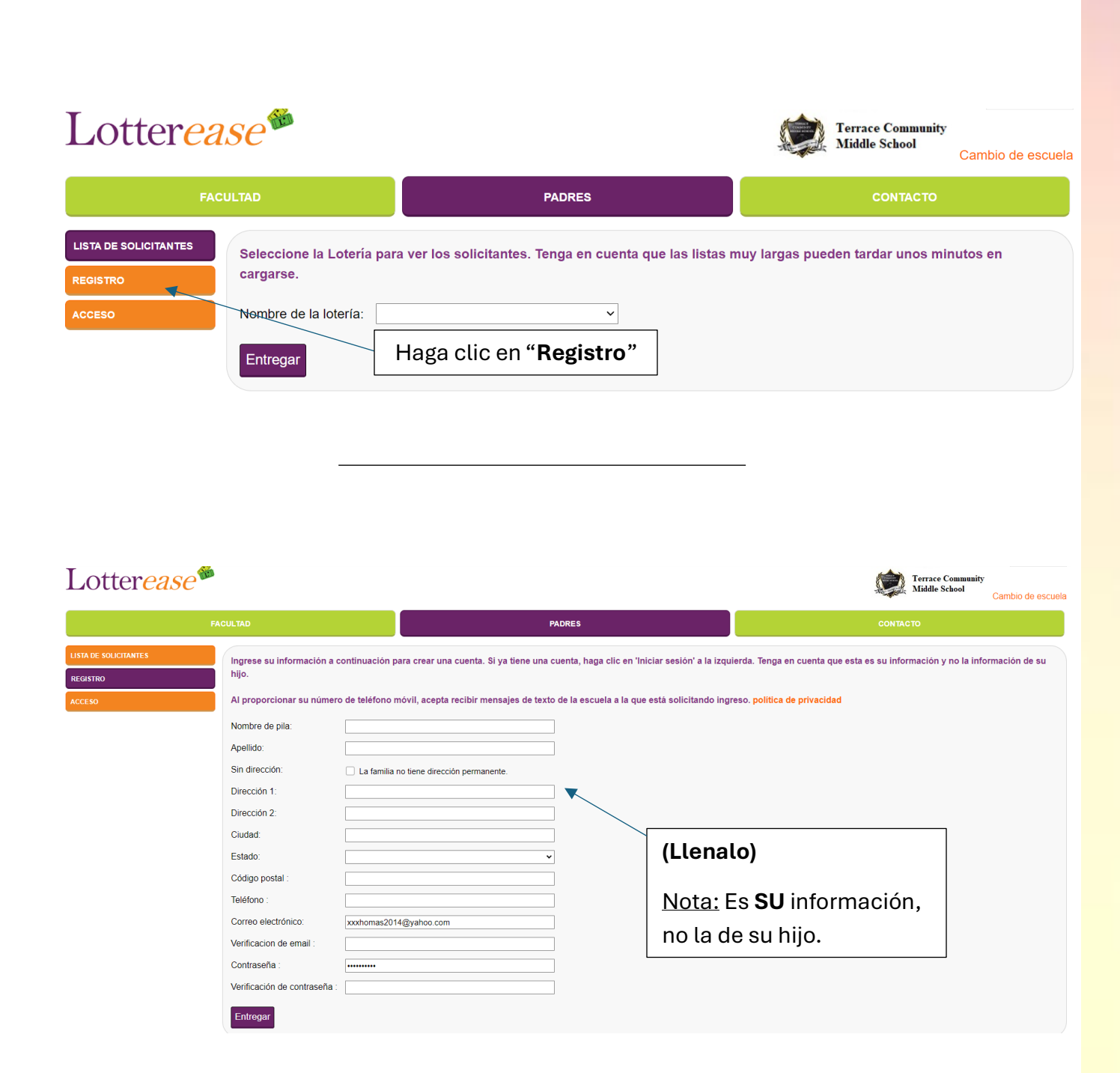

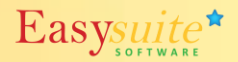

# <u>Cómo Registrar una Cuenta Nueva (continuado)</u>

| FA                                                                | CULTAD                                                             |                              | PADRES                      | APOYO                     |                    |
|-------------------------------------------------------------------|--------------------------------------------------------------------|------------------------------|-----------------------------|---------------------------|--------------------|
| SOLICITANTES                                                      | Ingrese la informació                                              | ón de su hijo a continuación | para agregarlo a su cuenta. |                           |                    |
| ACION DE CUENTA                                                   | Podrás ingresar niño                                               | os adicionales si es necesar | io.                         |                           |                    |
| R NIÑO                                                            | Nombre de pila:                                                    |                              |                             | (Complete la informaci    | ón                 |
| SESIÓN                                                            | Segundo nombre:                                                    |                              |                             |                           | on                 |
|                                                                   | Apellido:                                                          | Smith                        | 4                           | del NINO)                 |                    |
|                                                                   | Sufijo:                                                            |                              |                             | Nota: Tu apellido va está | i all              |
|                                                                   | Fecha de nacimiento                                                |                              |                             |                           | au                 |
|                                                                   |                                                                    |                              |                             |                           |                    |
| otter <u>eas</u>                                                  | e                                                                  |                              |                             | Terr                      | ace Co             |
| ottereas                                                          | C<br>KOULTAD                                                       |                              | PADRES                      | Terra<br>Midd<br>APOYO    | ace Co<br>dle Sch  |
| D <b>ttereas</b><br>Fr                                            | Coultad<br>Seleccione una lote                                     | ría para ingresar a Sam y ba | PADRES                      | Erra<br>Mid<br>APOYO      | ace Co             |
| D <b>ttereas</b><br>FA<br>E SOLICITANTES<br>ACION DE CUENTA       | C<br>KCULTAD<br>Seleccione una lote                                | ría para ingresar a Sam y ha | PADRES                      | Erra<br>Midd<br>APOYO     | race Cc<br>dle Sch |
| P <b>TTEPCERS</b><br>FA<br>E SOLICITANTES<br>ACION DE CUENTA      | CULTAD<br>Seleccione una lote<br>Nombre de la lotería:             | ría para ingresar a Sam y ha | PADRES                      | Erra<br>Kidd<br>Apoyo     | ace Co<br>dle Sch  |
| PTTETERS<br>FA<br>E SOLICITANTES<br>ACION DE CUENTA<br>IR HERMANO | CULTAD<br>Seleccione una lote<br>Nombre de la loteria:<br>Entregar | ría para ingresar a Sam y ha | PADRES                      | Erra<br>Midd<br>APOYO     | race Cd            |

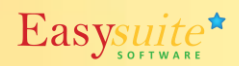

### Cómo Registrar una Cuenta Nueva (continuado)

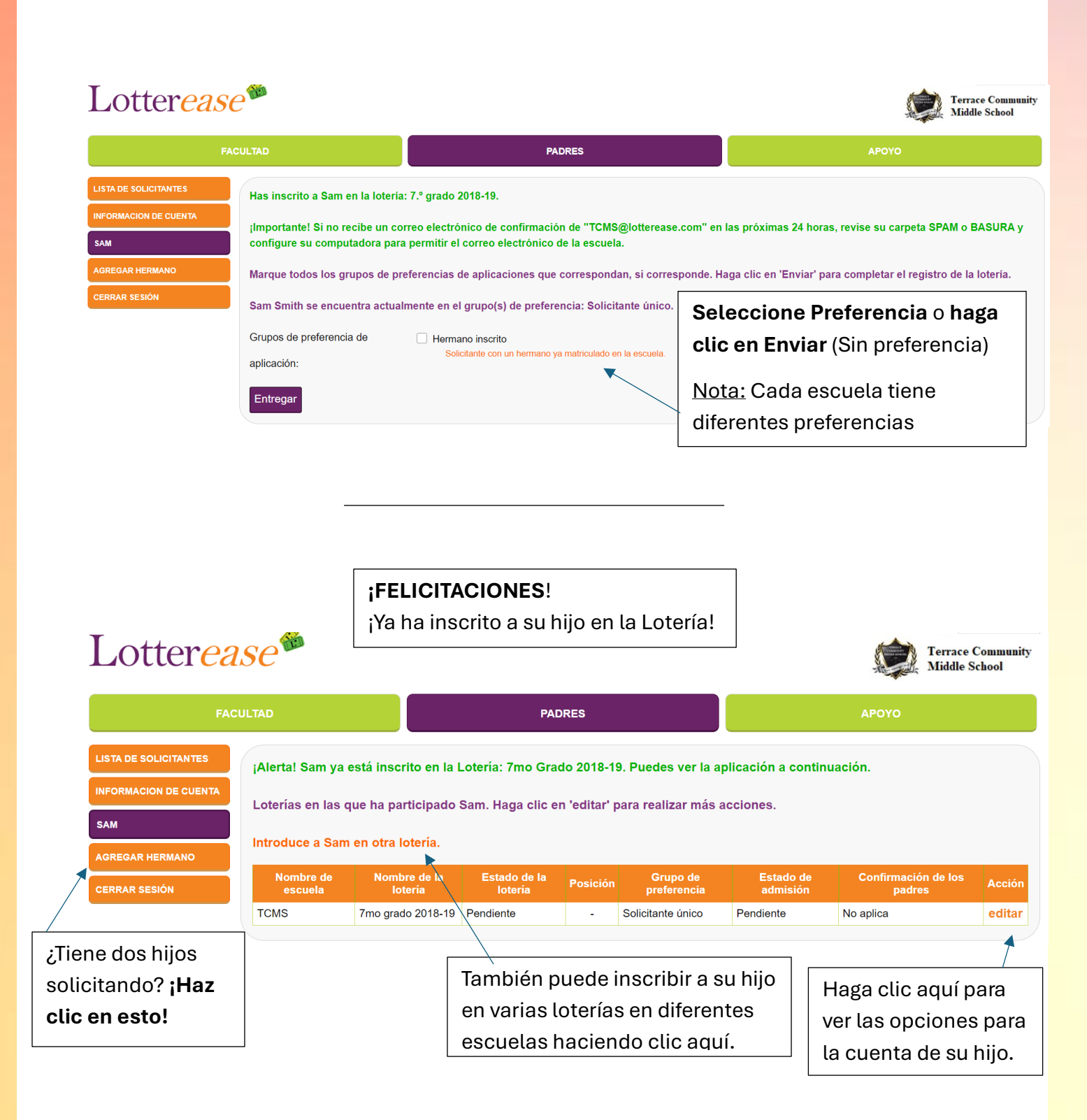

### Cómo Iniciar Sesión en una Cuenta Existente

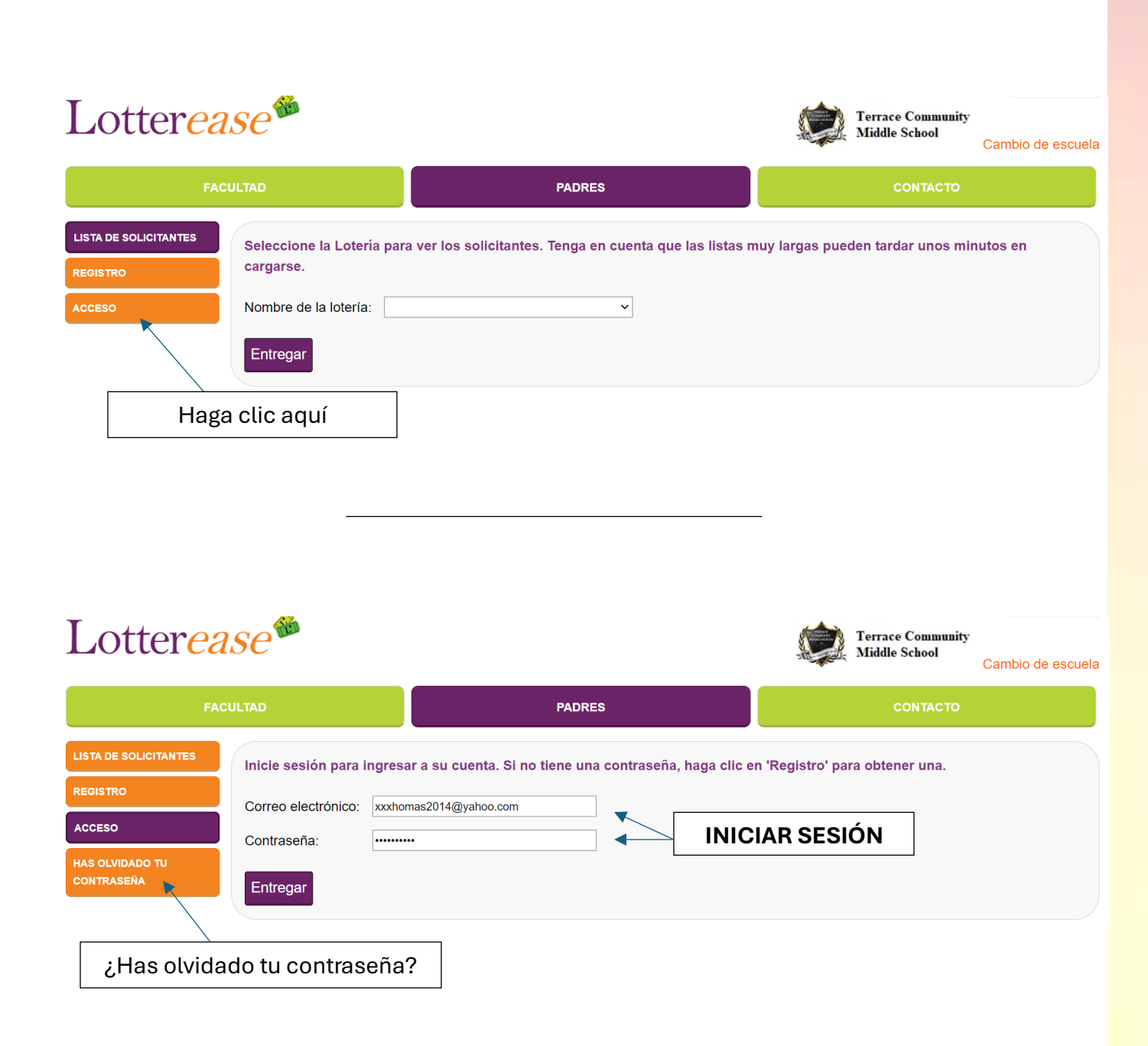

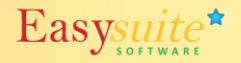

### Cómo Iniciar Sesión en una Cuenta Existente (continuado)

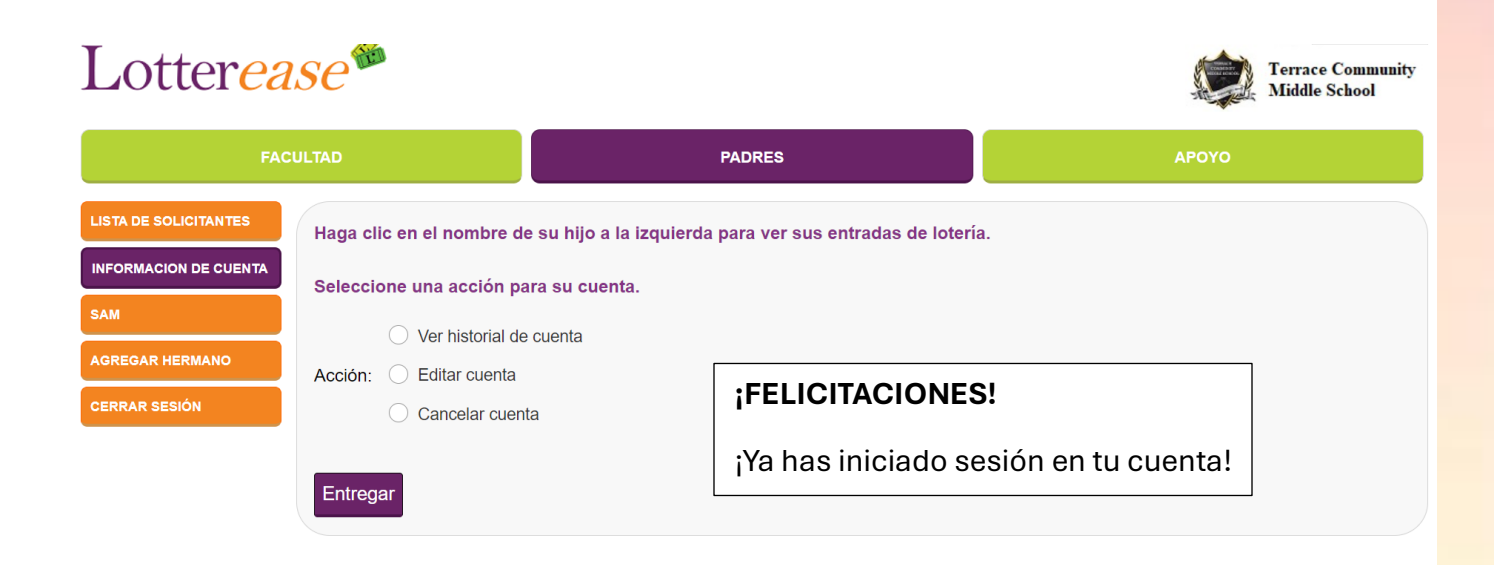

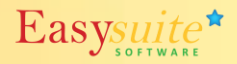

### Como visualizar a Lista de Candidatos

(Agora você está na "Lista de Candidatos") – Você chegará a esta página ao clicar no link no site da sua escola.

| Lotterea            | ase                        |                                                       | Terrace Community<br>Middle School  | mudar de escola |
|---------------------|----------------------------|-------------------------------------------------------|-------------------------------------|-----------------|
| FA                  | CULDADE                    | PAIS                                                  | Сонтато                             |                 |
| LISTA DE CANDIDATOS | Selecione a Loteria para v | ver os candidatos. Observe que listas muito longas po | odem levar alguns minutos para carr | egar.           |
| CONECTE-SE          | Enviar                     |                                                       | Escolha o nome                      |                 |

Agora você pode visualizar a lista de candidatos. Você também pode fazer login para visualizar a inscrição do seu filho.

| Lotterea            | ase                                     |                                                        | Terrace C<br>Middle So           | Community<br>Shool mudar de escol |
|---------------------|-----------------------------------------|--------------------------------------------------------|----------------------------------|-----------------------------------|
| FAC                 | CULDADE                                 | PAIS                                                   | APO                              | IAR                               |
| LISTA DE CANDIDATOS | Você está vendo a loteria<br>seu filho. | : 7ª série 2018-19. Esta é a lista atual de aplicativo | os. Faça login para editar ou co | nfirmar a inscrição do            |
| CONECTE-SE          | Esta loteria não foi realiz             | ada.                                                   |                                  |                                   |
| *Dica*              | Primeiro nome<br>X.                     | Inicial do nome do meio                                | Sobrenome<br>X.                  | Telefone3347                      |
| Você pode           | x.<br>x.                                | EU.<br>C.                                              | X.   X.   X.                     | 7316<br>3810                      |
| pressionar Ctrl+F   | x.<br>x.                                | EU.<br>M.                                              | x.<br>x.                         | 1361<br>6432                      |
| para procurar seu   | x.<br>x.                                | E.<br>S.                                               | x.<br>x.                         | 6126<br>3612                      |
|                     | х.                                      | V.                                                     | х.                               | 2225                              |

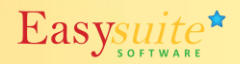

### Como Registrar uma Nova Conta

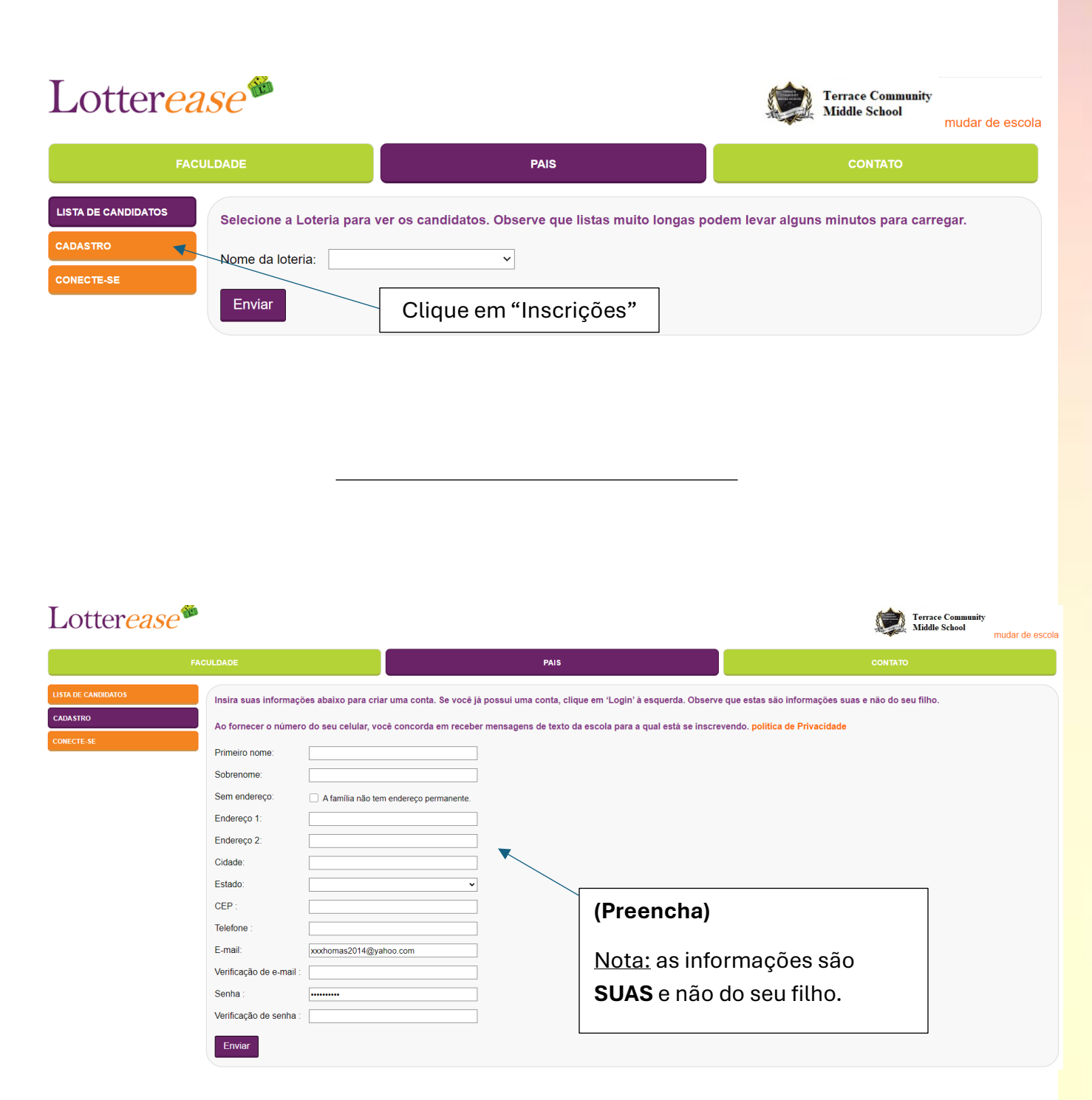

# Como Registrar uma Nova Conta (continuação)

| Lottereas           | se <sup>®</sup>                                                       |                                                                      | Terrace Community<br>Middle School      |
|---------------------|-----------------------------------------------------------------------|----------------------------------------------------------------------|-----------------------------------------|
| F/                  | ACULDADE                                                              | PAIS                                                                 | APOIAR                                  |
| LISTA DE CANDIDATOS | Insira as informações do seu filh<br>Você poderá inscrever crianças a | o abaixo para adicioná-lo à sua conta.<br>adicionais, se necessário. |                                         |
| ADICIONAR FILHO     | Primeiro nome:<br>Nome do meio:<br>Sobrenome:Smith                    |                                                                      | (Preencha as informações<br>da CRIANÇA) |
|                     | Sufixo:                                                               |                                                                      | Nota: Seu sobrenome já<br>está lá.      |

Eccurace Community FACULDADE PAIS APOIAR LISTA DE CANDIDATOS INFORMAÇÕES DA CONTA SAM ADICIONAR IRMÃO SAIR

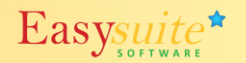

### Como Registrar uma Nova Conta (continuação)

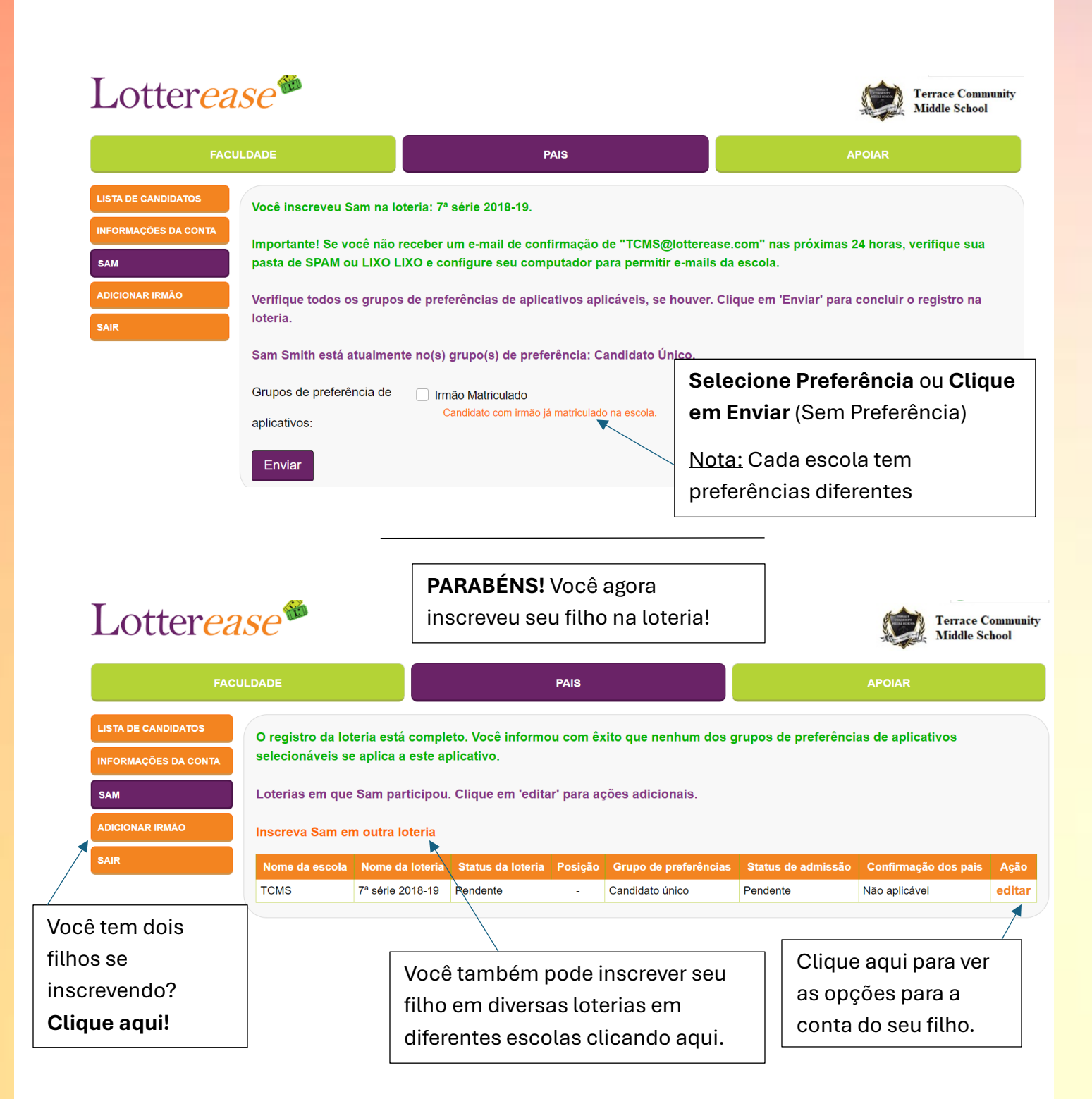

### Como fazer Login em uma Conta Existente

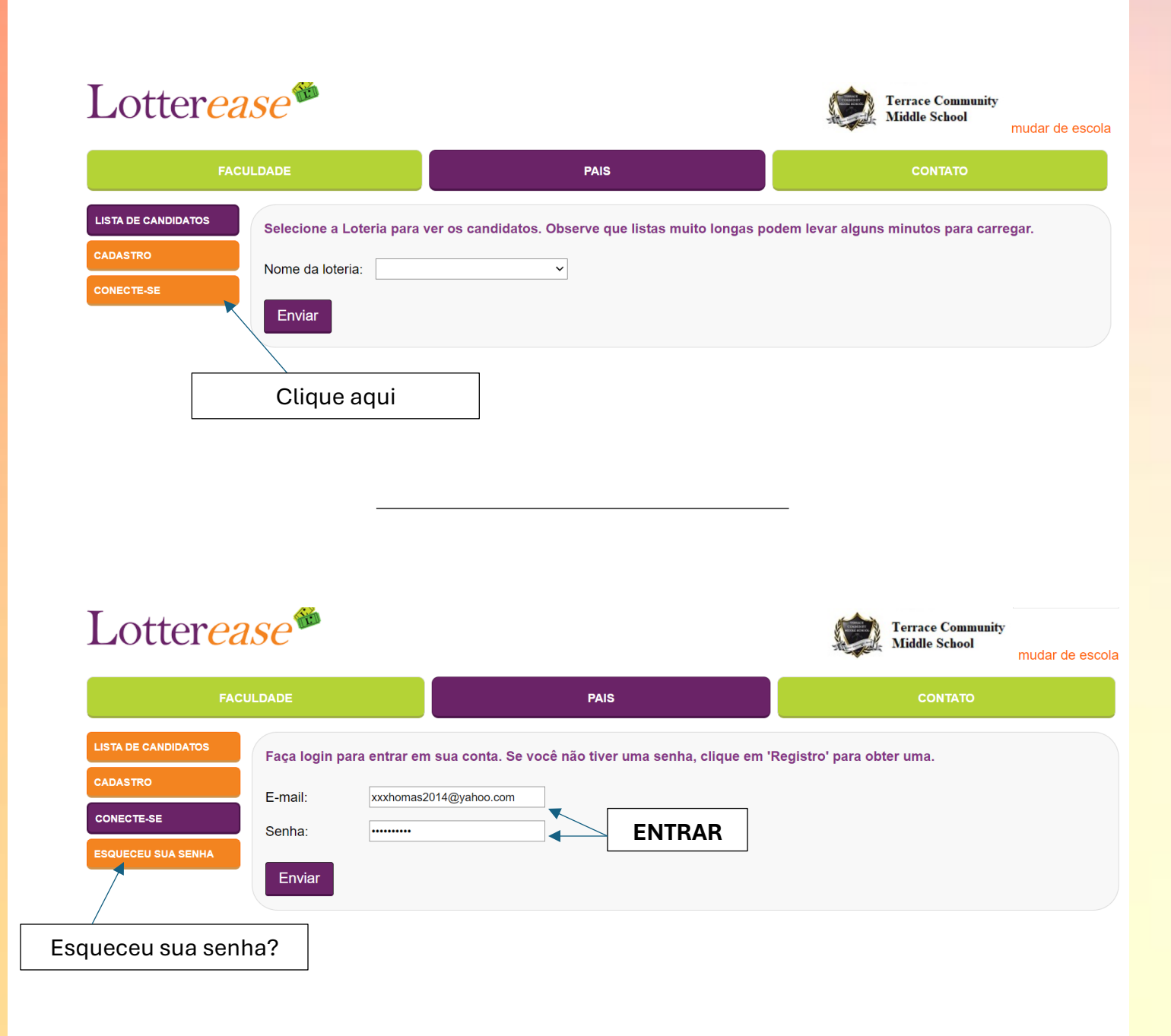

### Como fazer Login em uma Conta Existente (continuação)

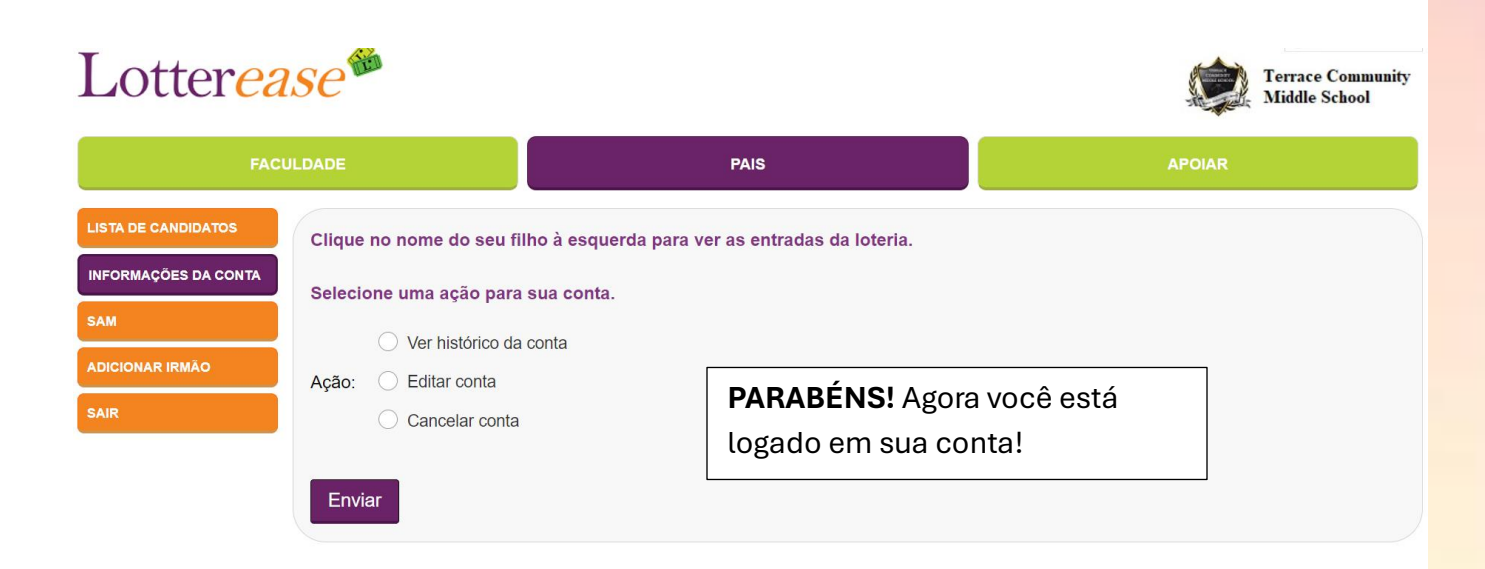

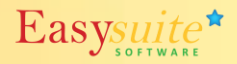